# 將基於MAC的組配置到300系列交換機上的VLAN

#### 目標

媒體訪問控制地址(MAC地址)是每個網路介面的唯一識別符號。 資料包(即來自裝置的消息)可以根據其源MAC地址放在VLAN組中。 然後,VLAN組中的資訊會傳送到指定的 VLAN。 300系列託管交換機允許您定義多個基於MAC的VLAN組。 建立後,這些VLAN組可 以分配到交換機上的特定埠/LAG,並轉發到特定VLAN。

本文的目的是向您展示如何建立基於MAC的VLAN組並將其對映到特定介面(埠/LAG)。

### 適用裝置

·SF/SG 300系列託管交換器

#### 軟體版本

·v1.2.7.76

# 建立基於MAC的VLAN組

**附註:**要建立基於MAC的VLAN組,交換機必須處於第2層模式。 要將交換機更改為第2層模 式,請參閱<u>200/300系列託管交換機上的系統設定配置</u>。

步驟1.登入到Web配置實用程式並選擇VLAN管理> VLAN組>基於MAC的組。將開啟基於 MAC的Groups頁面。

| MAC-Based Groups<br>MAC-Based Group Table |             |             |          |  |  |
|-------------------------------------------|-------------|-------------|----------|--|--|
|                                           | MAC Address | Prefix Mask | Group ID |  |  |
| 0 results found.                          |             |             |          |  |  |
| Add Delete                                |             |             |          |  |  |
|                                           |             |             |          |  |  |

步驟2.按一下Add建立新的基於MAC的組。出現Add MAC-Based Group視窗。

| MAC Address: | 10:10:10:10:10:10 |                         |
|--------------|-------------------|-------------------------|
| Prefix Mask: | Host(48) Length   | (Range: 9 - 48)         |
| Group ID:    | 1234              | (Range: 1 - 2147483647) |

步驟3.在「MAC Address」欄位中,輸入您要設定為VLAN組的MAC位址。

步驟4.點選與要用於定義字首掩碼的方法對應的單*選按鈕*。 字首掩碼檢視一定數量的位,然 後將MAC地址分配給VLAN組。

·主機 — 檢視整個MAC地址並將其放入一個組中。 使用主機時,一次只能將MAC地址分組 一個。

·長度 — 僅檢視MAC地址的一部分(從左到右),然後將其放入組中。 長度數越小,所檢 視的位就越少。 這意味著您可以一次為VLAN組分配大量MAC地址。例如,您網路中的所有 電腦都是由同一家公司製造的。

步驟5.在「Group ID」欄位中,建立並輸入VLAN群組ID編號,用於識別基於MAC的VLAN群 組。

步驟6.按一下Apply建立基於MAC的組,然後按一下Close退出Add MAC-Based Group視窗。

## 將VLAN組對映到每個介面的VLAN

**附註:**您只能將VLAN組對映到處於常規模式的埠/LAG。要將埠/LAG更改為常規模式,請參 閱*在200/300託管交換機上配置VLAN介面設定*文檔。

步驟1.登入到Web配置實用程式,然後選擇VLAN管理> VLAN組>MAC組到VLAN。將打*開基於MAC的VLAN組*頁面。

| MAC-Based Groups to VLAN    |           |          |         |       |  |
|-----------------------------|-----------|----------|---------|-------|--|
| Mapping Group to VLAN Table |           |          |         |       |  |
|                             | Interface | Group ID | VLAN ID |       |  |
| 0 results found.            |           |          |         |       |  |
|                             | Add       | Edit     | De      | elete |  |
|                             |           |          |         |       |  |

步驟2.按一下Add。出現Add Group to VLAN Mapping視窗。

| Group Type: | MAC-Based                       |  |  |
|-------------|---------------------------------|--|--|
| Interface:  | ● Port FE1 • ○ LAG 1 •          |  |  |
| Group ID:   | 1234 -                          |  |  |
| VLAN ID:    | 1 (Range: 1 - 4094, Default: 1) |  |  |
| Apply Close |                                 |  |  |

步驟3.點選*Interface*欄位中適當的單選按鈕以定義介面,並從下拉式清單中選擇特定連線埠 /LAG。此介面對應到VLAN群組。

·埠 — 交換機上的單個物理埠。

·LAG — 用於增加頻寬和提供鏈路冗餘的物理埠捆綁包。

步驟4.從Group ID欄位的下拉選單中選擇VLAN組。這些是您在上一部分中建立的VLAN組。

步驟5.在VLAN ID欄位中輸入從VLAN組接收流量的VLAN編號。

步驟6.按一下Apply以儲存,然後按一下Close以退出VLAN對應視窗。